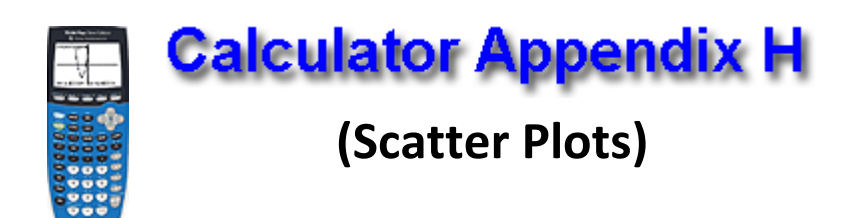

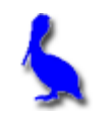

Consider the data in this table. These points can be displayed as a "scatter-plot" with the steps described below.

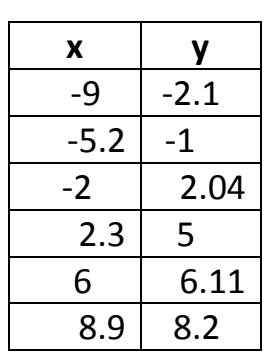

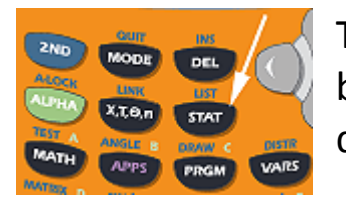

The first step is to press the STAT button which yields the following display.

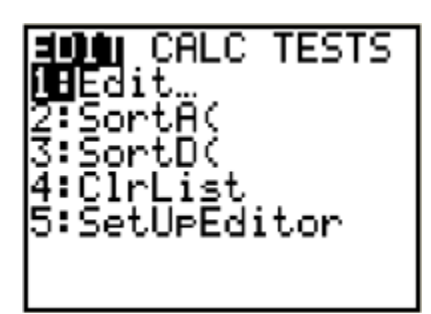

At this point either press **ENTER** or **1** indicating we wish to choose menu item 1 (editing/ entering the list of x and y values).

Enter the *x* and *y* values choosing each position with the **Left/Right & UP/DOWN ARROWS.** 

Enter the *x* values under list **L1** and the *y* values under list **L2**.

If L1 and L2 are not visible use the LEFT/RIGHT ARROWS so they display. If old lists are present us the UP ARROW to position the cursor on top of, for example L1, press CLEAR, and press ENTER.

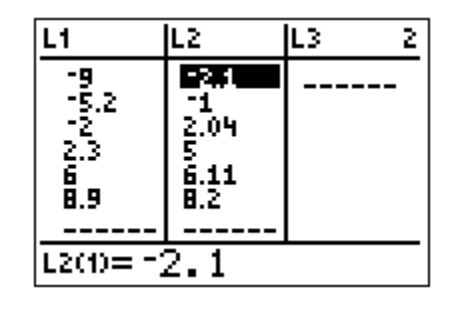

The next step will be to press 2<sup>nd</sup> | STAT PLOT | 1 | On so as to enable a scatter-plot to be displayed. This sequence is shown below. In the picture on the far right, use the LEFT/RIGHT ARROWS to choose between On and Off (choose On).

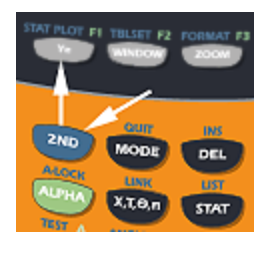

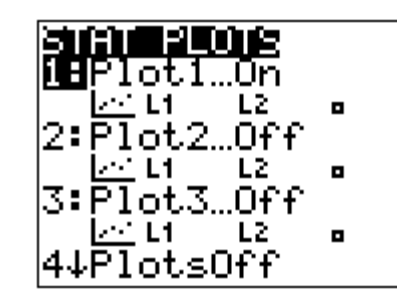

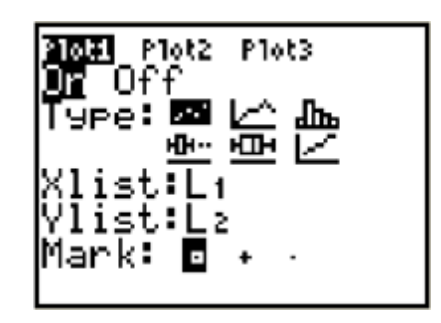

Finally, display the scatter plot by pressing the **GRAPH** button.

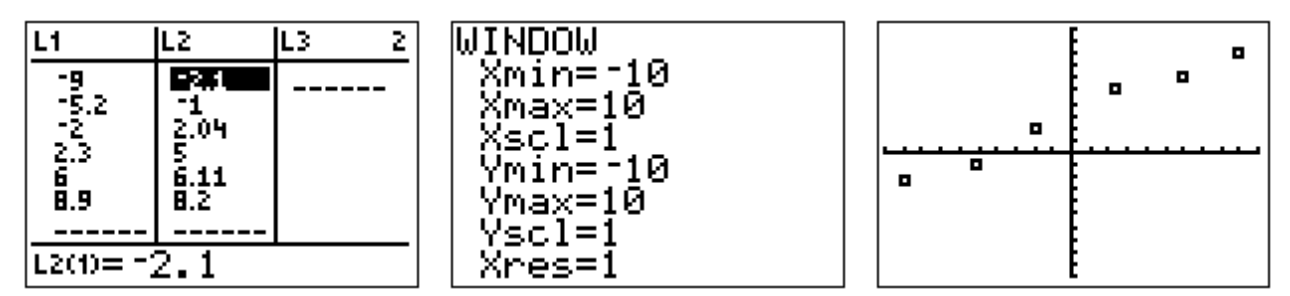

See **Appendix I** for how to produce the equation of a line that "best - fits" this scatter-plot.